## **Digital Practice Exams Student Checklist 2022**

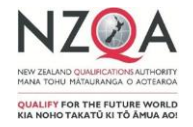

| 1: Get familiar with the exam platform1: Which device to practise on?1: Bring on theIry out the practice activities on the digital exams page of our<br>vebsite. This will help you get familiar with the digital exam<br>platform.1: Which device to practise on?1: Bring on theIf you're using a school owned device, complete the practice<br>activities on this device.1: Which device to practise on?1: Bring on theIf you're using a school owned device, complete the practice<br>activities on this device.1: Our teacher wite<br>exam.1: Our teacher wite<br>exam.2: Look at other digital exams1: Do you need headphones?2: Log in to the<br>leadphones.2: Log in to the<br>leadphones.2: Sort out your NZQA Student Login to look at copyrighted past<br>digital exams.If you're doing a Te Reo Rangatira exam, you will need<br>headphones.It eacher wite<br>vou will use for your exam.2: Log in to the<br>leadphones.3: Sort out your NZQA login - this is important<br>fyou're already got an account, it's important that you log in<br>and check everything is correct.3: Have you checked your device?3: Get your resu<br>vou use one of these browsers:<br>o Google Chrome version 95+<br>o Safari (Mac) version 11+To save your more<br>or highlight each<br>into a documen<br>or highlight each<br>into a documen<br>or highlight each<br>into a documen1: Which device displa patifications pageDigital practice ou<br>until 4 Novembru                                                                                                    | Exam day and Results                                                                                                    |
|----------------------------------------------------------------------------------------------------|----------------------------------------------------------------------------------------------------|
| Try out the practice activities on the digital exams page of our<br>website. This will help you get familiar with the digital exam<br>platform.If you're using a school owned device, complete the practice<br>activities on this device.Remember to b<br>· you fully the<br>· headphones?2: Look at other digital exams2: Do you need headphones?2: Log in to the<br>Log into digital exams.2: Look at other digital exams.If you're doing a Te Reo Rangatira exam, you will need<br>headphones.Log into digital<br>tile on the botto<br>rou will use for your exam.2: Sort out your NZQA Student Login to look at copyrighted past<br>digital exams'If you're providing your own device?Remember, you<br>in to your exam3: Sort out your NZQA login - this is important<br>You're already got an account, it's important that you log in<br>and check everything is correct.3: Have you checked your device?3: Get your result<br>digital practice of<br>active check wind uses on our websing 114If you're new to NCEA, you need to create an account on the<br>Login Options pageIf you're new to NCEA, you need to create an account on the<br>Login Options page                                                                                                    | the day                                                                                                    |
| 2: Look at other digital exams 2: Do you need headphones? 2: Log in to the Log in to digital pressure   Familiarise yourself with past digital exams. If you're doing a Te Reo Rangatira exam, you will need headphones. Log into digital pressure   Use your NZQA Student Log in to look at copyrighted past digital exams' Check that your headphones are compatible with the device you will use for your exam. Remember, you in to your exam.   3: Sort out your NZQA log in – this is important 3: Have you checked your device? 3: Get your ressure will and the exams device check on our website and make sure: 3: Get your ressure will and the exams device check on our website and make sure: 3: Get your ressure website and make sure: 3: Get your ressure website and make sure: 3: Gogle Chrome version 95+ 3: Gogle Chrome version 95+ 3: Gogle Chrome version 95+ 3: Gogle Chrome version 95+ 3: Mave you use one of these operating systems: 3: Mave you use one of these operating systems: 3: Mave you use one of these operating systems: 3: Mave you use one of these operating systems: 3: Mave you use one of these operating systems: 3: Mave you use one of these operating systems: 3: Mave you use one of these operating systems: 3: Mave you use one of these operating systems: 3: Mave you use one of these operating systems: 3: Mave you use one of these operating systems: 3: Mave you use one of these operating systems: 3: Mave you use one of these operating systems: 3: Mave you use one of these operating syst                                                                                                    | r to bring:<br>Ily charged device (if BYOD)<br>iones (for Te Reo Rangatira only).<br>ier will let you know what else you need for the                                                                                                    |
| Familiarise yourself with past digital exams.If you're doing a Te Reo Rangatira exam, you will need<br>headphones.Log into digital past<br>tile on the bottom<br>tile on the bottom<br>Remember, you<br>you will use for your exam.Log into digital past<br>tile on the bottom<br>Remember, you<br>in to your exam.3: Sort out your NZQA login – this is important<br>You'll use your NZQA student login details to log in to the<br>                                                                                                    | o the exam                                                                                                    |
| 3: Sort out your NZQA login – this is important 3: Have you checked your device? 3: Get your restriction   You'll use your NZQA student login details to log in to the exam. If you're providing your own device, complete the digital exams device check on our website and make sure: Your teacher with digital practice of account on NZQA is account on NZQA is account on NZQA is account on NZQA is account on the Login Options page. You use one of these browsers: You use one of these operating systems: Your teacher with is account on the complete the digital practice of account on NZQA is account on NZQA is account on NZQA is account on the complete the complete the digital practice of account on NZQA is account on NZQA is account on the complete the complete the digital practice of account on NZQA is account on NZQA is account on the complete the complete the digital practice of account on NZQA is account on NZQA is account on NZQA is account on the complete the complete the digital practice of account on NZQA is account on NZQA is account on the complete the complete the digital practice of account on NZQA is account on the complete the complete the digital practice of account on the complete the complete the compl                                                                                                    | gital practice exams from the Digital Practice exam<br>bottom right of NZQA homepage.<br>r, you'll need your NZQA student login details to get<br>exam.                                                                                                    |
| You'll use your NZQA student login details to log in to the exam.<br>If you're already got an account, it's important that you log in and check everything is correct.<br>If you're new to NCEA, you need to create an account on the Login Options page.<br>If you're new to NCEA, you need to create an account on the Login Options page.<br>If you're new to NCEA, you need to create an account on the Login Options page.<br>If you're new to NCEA, you need to create an account on the Login Options page.<br>If you're new to NCEA, you need to create an account on the Login Options page.<br>If you're new to NCEA, you need to create an account on the Login Options page.<br>If you're new to NCEA, you need to create an account on the Login Options page.<br>If you're new to NCEA, you need to create an account on the Login Options page.<br>If you're new to NCEA, you need to create an account on the Login Options page.<br>If you're new to NCEA, you need to create an account on the Login Options page.<br>If you're new to NCEA, you need to create an account on the Login Options page.<br>If you're new to NCEA, you need to create an account on the Login Options page.<br>If you're new to NCEA, you need to create an account on the Login Options page.<br>If you're new to NCEA, you need to create an account on the Login Options page.<br>If you was one of these operating systems:<br>If you was one of these operating systems:<br>If you was one of these operating systems:<br>If you was one of these operating systems:<br>If you was one of these operating systems:<br>If you was one of these operating systems:<br>If you was one of these operating systems:<br>If you're new to you was one of these operating systems:<br>If you was one of these operating systems:<br>If you was one of these operating systems:<br>If you was one of these operating systems:<br>If you was one of these operating systems:<br>If you was one of these operating systems:<br>If you was one of these operating systems:<br>If you was one of these operating systems:<br>If you was one of these operating systems:<br>If you was one of these oper | r results                                                                                                    |
| automatic updates                                                                                                    | her will tell you when you can view your marked<br>ctice exam. Access them by <u>logging in to your NZQA</u><br>in NZQA's website.<br>ur marked response, you can screenshot and save,<br>it each response box then drag and drop the text<br>ument to save.<br>ctice exam marked scripts will only be accessible<br>rember so save them before this date. |